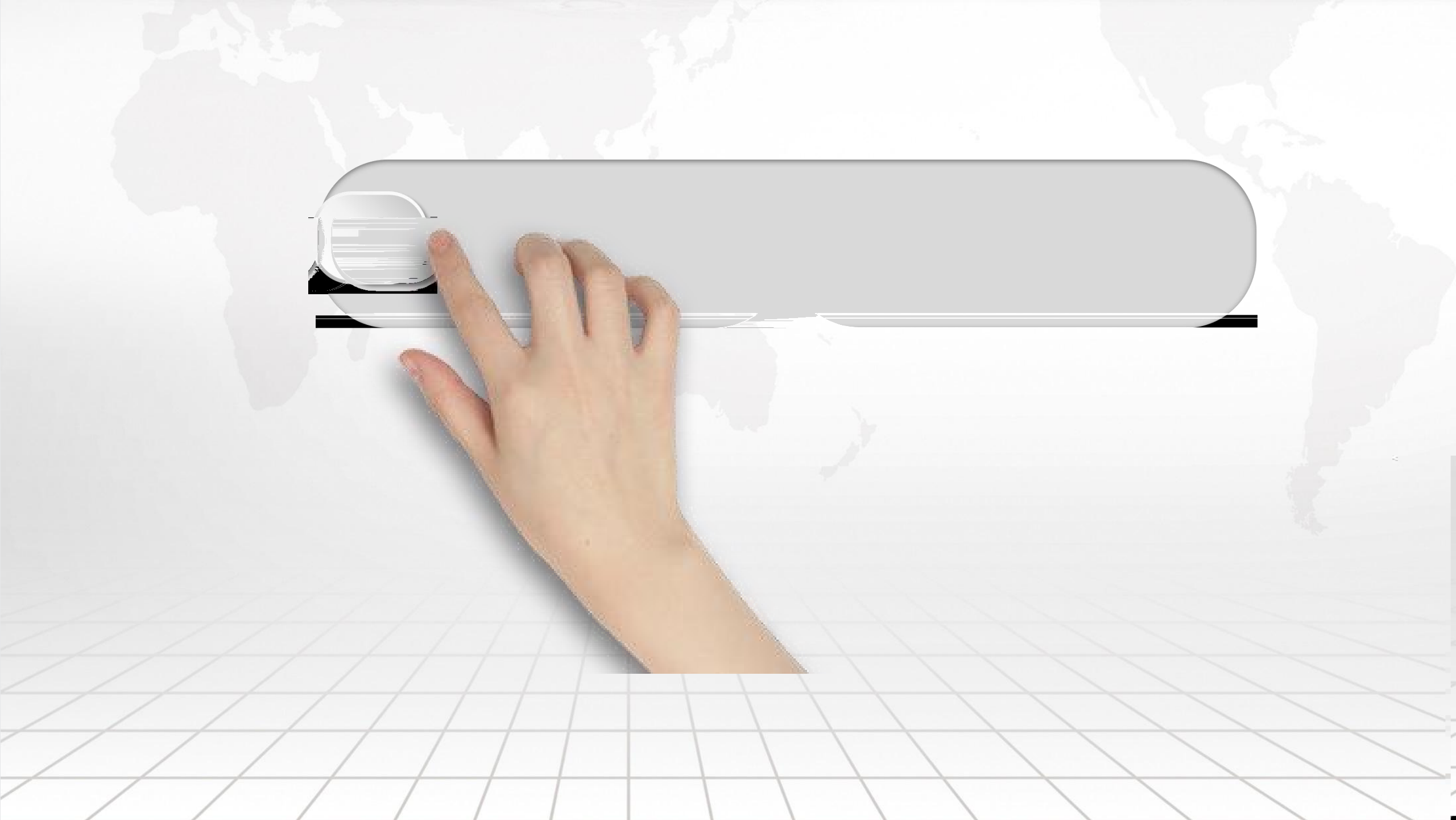

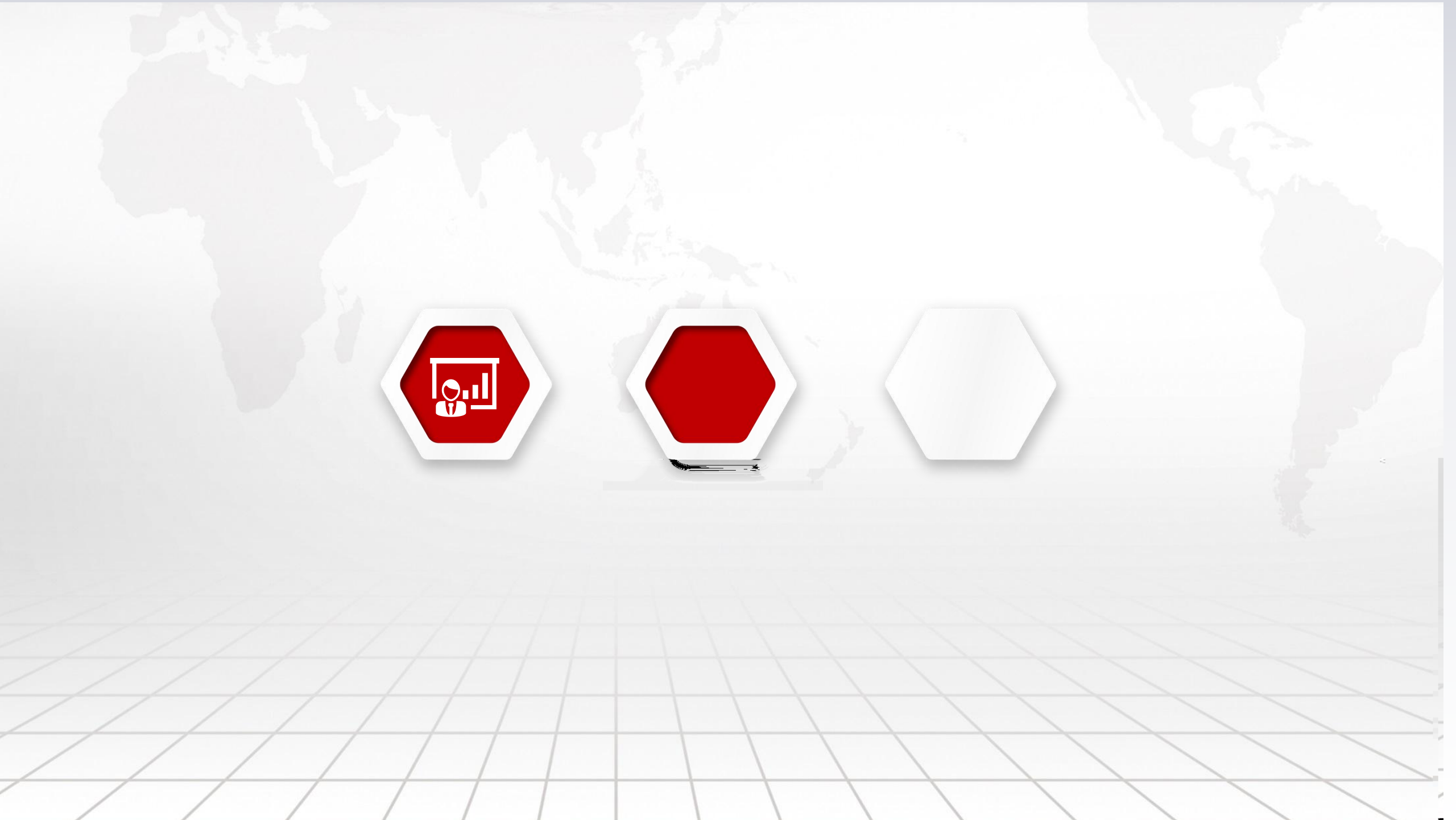

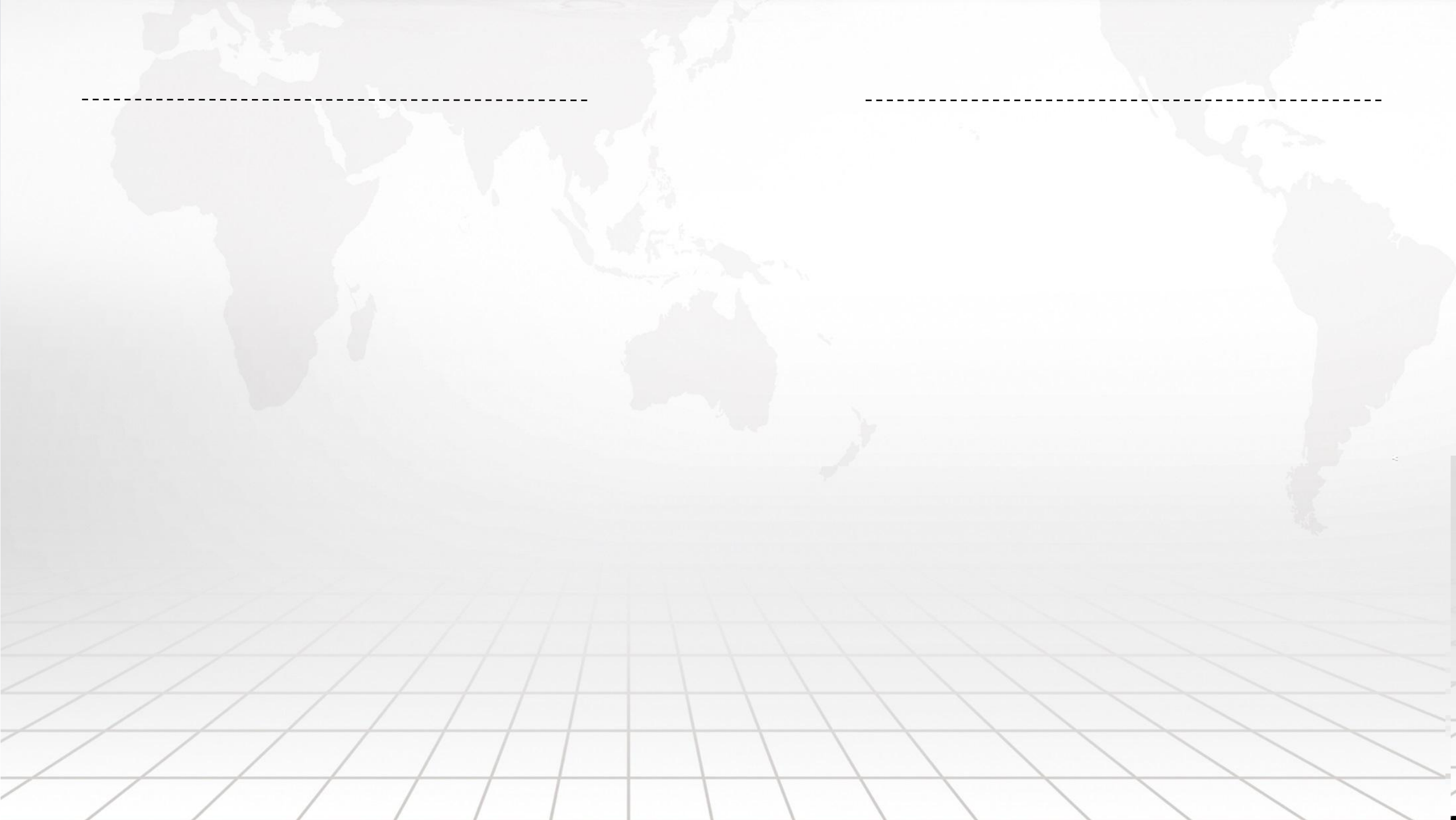

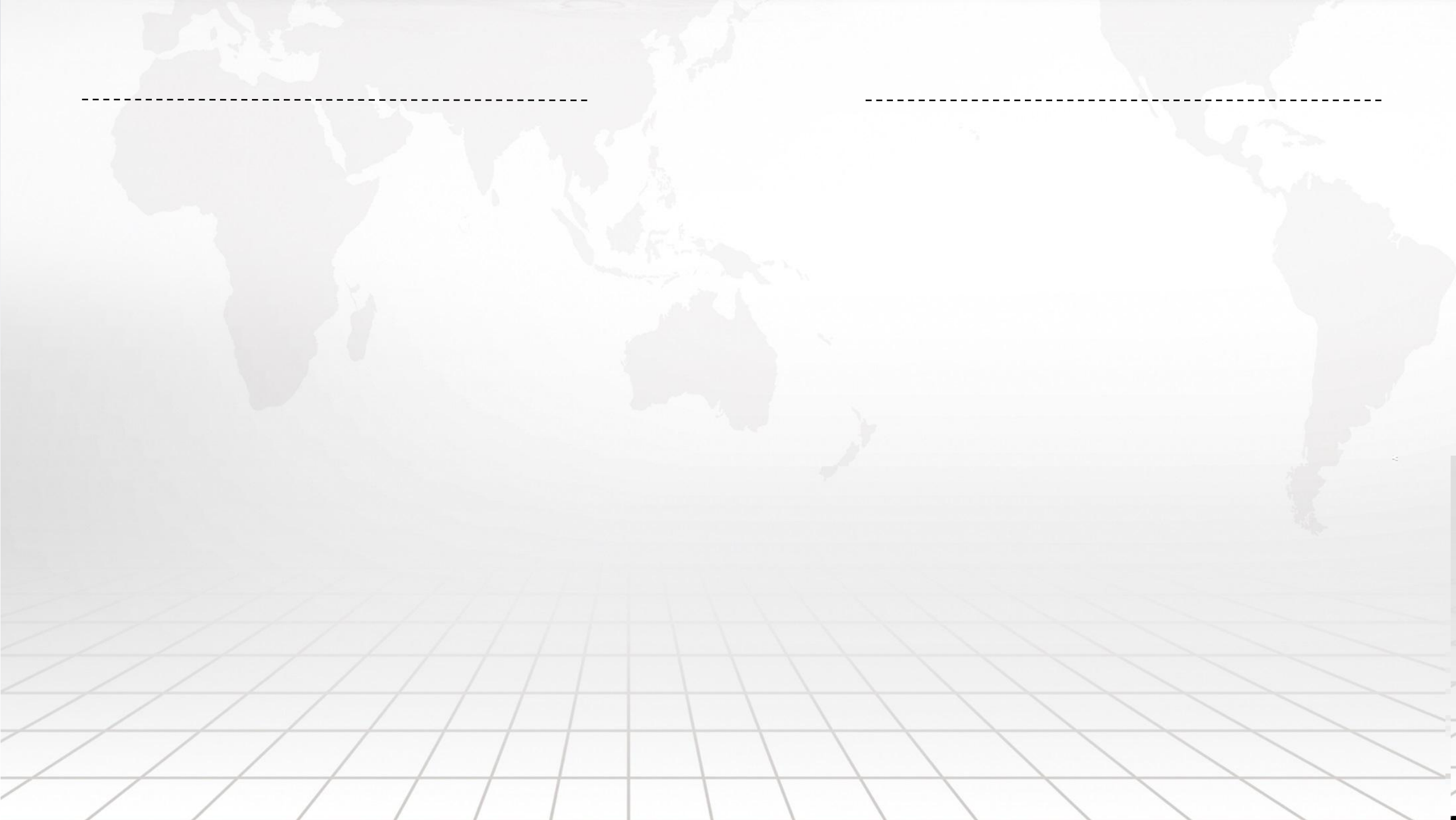

南京开放大学 文迎进入开放教学管理与数据分析平台 欢迎您,张雪 〇.很 Q 首页 角色管理 用户管理 学习中心课表与日志管理 听课专家设置 □ 基础数据管理 ∨ 班级名称: 请输入刑警装 ● 学习中心: 请洗择学习中心 选课年度学期: 请选择学期 ■课程名称: 课程名称名称 區 泮 田课 上课方式: 请选择 线上授课方式: 请选择 Q 査询 C 重置 展开マ M 教 」 导出 教学检查数据管理 选择 0项 清空 学习中心课表与日志 班级名称 课程编号 学生总数 辅导教师 上课时间 上课方式 线上授课方式 操作

课程名称

Andrew W. C. Martine & W. W.

编辑

合 首页

7据采集

学习中心名称 : 选课年度学期

-----

专业名称(方向)

印里

课程信息 选课年度学期 連程之称 学习中心名称 学生总数 高淳 2022秋季 行政管理 2020秋开放本科高淳行政管理班 管理英语4 听课设置 学习中心听课人 开始时间 结束时间 上课方式 线上授课方式 教学平台 课堂 总部听课人 2023-01-12 14:27:05 2023-01-12 17:30:00 面授课 微信

听课专家设置

| 1964 - S. # 4   4 | -                                            |                                                          |                                                                                                    |   |            |                    |        |      |         |           |      |       |           |         |
|-------------------|----------------------------------------------|----------------------------------------------------------|----------------------------------------------------------------------------------------------------|---|------------|--------------------|--------|------|---------|-----------|------|-------|-----------|---------|
|                   | 公式 次进进入并放教学管理与数据分析半台 首市 学习由心理事与日主领理 ICI担主会必要 | 29世代人TID84天手目中与9058070T半日<br>「 学习山小迎来与日古智珊 町運客家没智 町場社単旗宮 |                                                                                                    |   |            | マ、 次迎怨, 管理員 G 退出登录 |        |      |         |           |      |       |           |         |
|                   | 日火 子习节心味农可口心自连 听味受歌叹量                        |                                                          |                                                                                                    |   |            |                    |        |      |         |           |      |       |           |         |
| 平估数据采集 ~          | <b>选课年度学期:</b> 请选择学期 	 班级名称:                 | 请输入班级名称                                                  | Q 直询 C 重置 展开 N                                                                                                  | / | ρ          | F课结果填写             |        |      |         |           |      |       |           |         |
| 课程管理              | 已选择 0项 清空                                    |                                                          |                                                                                                    |   |            |                    |        |      |         |           |      |       |           |         |
| 教学管理 ^            | 学习中心 💲 年度学期 专业名称(方向)                         | 班代 名称 准 理 名称                                             | 端导教师 上 <b>迎</b> 时间                                                                                              |   | 18//r      | 学习中心               | 年度字期   | 专业名称 |         | 班级名称      | 课程名称 | 上课方式  | 线上授课方式    | 听       |
|                   |                                              |                                                          |                                                                                                    |   | 听谢起来说巧 手打  | 高演                 | 2022秋季 | 行政管理 | 2020秋开放 | 木利高淳行政管理研 | 管理描述 | TRANK |           | 3878-25 |
|                   |                                              |                                                          | in the second second second second second second second second second second second second second second second |   | 听说结果填写: 手机 |                    |        |      |         |           |      |       |           |         |
| THE DOLL          |                                              |                                                          |                                                                                                    |   |            |                    |        |      |         |           |      |       |           |         |
|                   |                                              |                                                          |                                                                                                    |   |            |                    |        |      |         |           |      |       |           |         |
|                   |                                              |                                                          |                                                                                                    |   | 121        |                    |        |      |         | 教学评价      |      |       |           |         |
|                   |                                              |                                                          |                                                                                                    |   |            |                    |        |      |         |           |      |       |           |         |
|                   |                                              |                                                          |                                                                                                    |   |            |                    |        |      |         |           |      |       | ▲ (現現日開展) |         |
|                   |                                              |                                                          |                                                                                                    |   |            |                    |        |      |         |           |      |       |           |         |
|                   |                                              |                                                          |                                                                                                    |   |            |                    |        |      |         |           |      |       |           |         |
|                   |                                              |                                                          |                                                                                                    |   |            |                    |        |      |         |           |      |       |           |         |
|                   |                                              |                                                          |                                                                                                    |   |            |                    |        |      |         |           |      |       |           |         |
|                   |                                              |                                                          |                                                                                                    |   |            |                    |        |      |         |           |      |       |           |         |
|                   |                                              |                                                          |                                                                                                    |   | 1          |                    |        |      |         |           |      |       |           |         |
|                   |                                              |                                                          |                                                                                                    |   | 1 1        |                    |        |      |         |           |      |       |           |         |
|                   |                                              |                                                          |                                                                                                    |   |            |                    |        |      |         |           |      |       |           |         |
|                   |                                              |                                                          |                                                                                                    |   |            |                    |        |      |         |           |      |       |           |         |
| /                 | / /                                          | / /                                                      |                                                                                                    |   |            |                    |        |      |         |           |      |       |           |         |
| /                 | / / /                                        |                                                          | / /                                                                                                    |   |            |                    |        |      |         |           |      |       |           |         |
|                   |                                              | /                                                        | / /                                                                                                    |   |            |                    |        |      |         |           |      |       |           |         |

-----

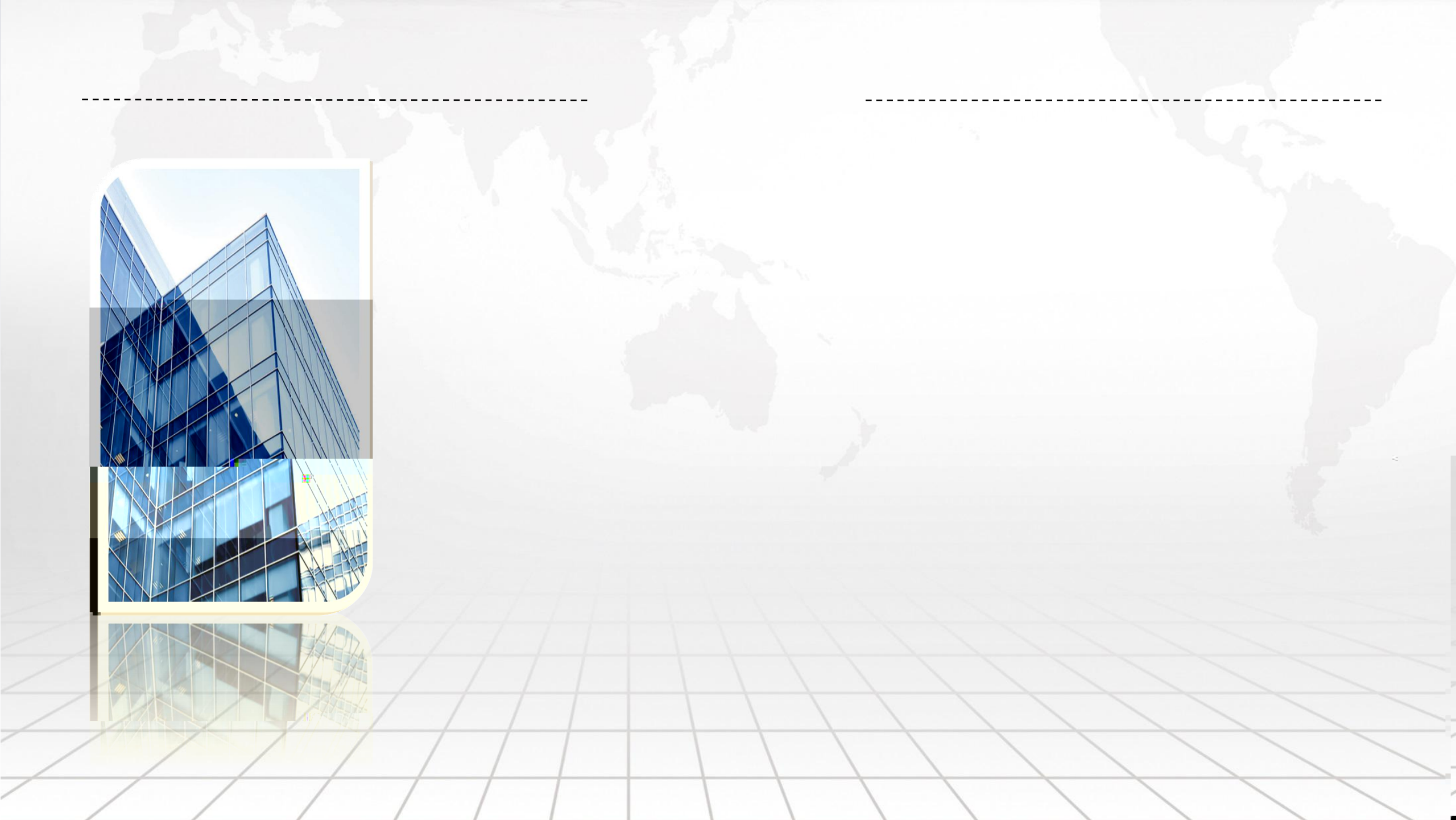